# Come accedere alle Biblioteche dell'Ateneo?

Il presente tutorial vi presenterà tutte le informazioni necessarie per usufruire ed accedere alle Biblioteche dell'**UniFI** (L'Università Degli Studi di Firenze) durante tutto il vostro periodo di scambio.

# Modalità di accesso.

L'accesso alla Biblioteca avviene attraverso l'utilizzo del **tesserino magnetico** personale, che viene consegnato a tutti gli studenti iscritti all'Università degli Studi di Firenze (la "<u>carta dello studente</u>") e a tutto il personale del Polo delle Scienze Sociali.

Si ricorda che, a chi cede ad altri il proprio tesserino, viene disabilitato l'ingresso per 72 ore.

## → Comportamenti in Biblioteca

Gli utenti sono tenuti a mantenere un comportamento decoroso, corretto e rispettoso, secondo quanto previsto all'art. 17 del <u>Regolamento del Sistema bibliotecario di Ateneo e dei Servizi</u>.

In particolare non è consentito:

- Disturbare l'attività di studio
- Utilizzare il telefono cellulare
- Consumare cibi e bevande; è ammessa la bottiglietta d'acqua
- Danneggiare il materiale e le attrezzature presenti in Biblioteca
- Fare segni o scrivere su libri e documenti della Biblioteca
- Occupare le postazioni studio lasciando oggetti. Saranno considerate libere
- Utilizzare le cassette del deposito al di fuori dell'orario di apertura della Biblioteca. È vietato trattenere le chiavi oltre tale termine.

## → <u>Si raccomanda di non lasciare incustoditi libri e oggetti personali</u>.

La Biblioteca di Scienze sociali, istituita nel 1999 e originariamente composta da 7 biblioteche, dal 9 febbraio 2004 ha inaugurato la sede unica all'interno del campus di Novoli. La struttura serve le aree di economia, diritto, sociologia e politica.

- $\rightarrow$  Che si trova al seguente indirizzo:
  - Via delle Pandette, 2 50127 Firenze · <u>Mappa</u>.
    - Tel. 055.2759879 E-mail: scienzesociali@sba.unifi.it
    - Servizio di prestito: 055.2759826/7 <u>bssloan@sba.unifi.it</u>
    - Prestito inter bibliotecario: prestito@unifi.it

## → E con i seguenti orari:

| Lunedì     | Martedì    | Mercoledì  | Giovedì    | Venerdì    | Sabato |
|------------|------------|------------|------------|------------|--------|
| 8.30-19.00 | 8.30-19.00 | 8.30-19.00 | 8.30-19.00 | 8.30-19.00 | chiuso |

La biblioteca possiede un patrimonio di circa 900.000 volumi in larga parte fruibile su uno scaffale aperto tematico di 16 km, e garantisce l'accesso a numerose raccolte e risorse digitali. Tali raccolte, che si compongono anche di importanti nuclei storici e di fondi speciali, sono descritte nella <u>Carta delle collezioni</u>.

La biblioteca ospita l'<u>Emeroteca</u> di Ateneo e il <u>Centro di Documentazione Europea</u>.

Offre circa 1000 postazioni di studio ed è dotata di sale speciali e di un'aula attrezzata utilizzata per la formazione alla ricerca. La biblioteca organizza visite guidate e promuove <u>eventi</u> e <u>progetti</u> d'ambito formativo, culturale e sociale in collaborazione con altre istituzioni.

# Cosa è OneSearch?

<u>OneSearch</u> è la nuova interfaccia che permette di ricercare libri, riviste, articoli, e-book, oggetti digitali posseduti dalle biblioteche o accessibili online, free o in abbonamento, provenienti da più sistemi come cataloghi, archivi open-access, piattaforme di editori, banche dati. <u>Scarica la breve guida</u>.

## → <u>Tutorial in Youtube</u>

- Come cercare un libro
- Esempi di ricerca di e-book

#### → <u>Ricordati di fare il login per:</u>

- Accedere al tuo profilo
- Prenotare o fare richieste
- Migliorare la tua ricerca: se OneSearch sa chi sei e quali sono le tue discipline di riferimento i risultati saranno più pertinenti.

# Sistema Bibliotecario di Ateneo.

A causa della pandemia di Covid-19, ora per accedere alle biblioteche dell'Ateneo è necessario effettuare una prenotazione col sistema unico di Ateneo, è possibile prenotare adesso solo per i due giorni seguenti, non per la giornata in corso.

- Vuoi prenotare un posto per studiare in biblioteca?
  Seleziona il servizio Posto studio in biblioteca e poi la sala di lettura desiderata.
- Vuoi ritirare libri prenotati, richiedere un libro in prestito, chiedere informazioni? Seleziona **Servizio prestito e informazioni**.
- Per la sola restituzione dei libri non è necessario prenotarsi

## <u>Ricorda</u>!

- È obbligatorio: l'uso della mascherina chirurgica e l'igienizzazione delle mani tramite i presidi messi a disposizione nelle sale, mantenere la distanza di almeno 1 metro (raccomandato 1,80 m), evitare assembramenti.
- Bisogna occupare tassativamente solo il posto assegnato, in modo da facilitare il tracciamento.
- Se cambi idea o non puoi venire, <u>cancella o modifica la prenotazione</u> per lasciare ad altri la possibilità di accedere.
- → Leggi di più sulle <u>modalità d'accesso</u> (<u>English version</u>) Leggi le <u>Domande frequenti</u>.

# Prenotazione per accedere in biblioteca.

Per l'Anno Accademico 2020-2021 l'Università degli Studi di Firenze ha adottato un nuovo sistema interattivo denominato "Prenotazione postazioni e servizi", consultabile per identificare l'orario e le aule di studio disponibile nelle diverse biblioteche dell'Ateneo.

Per accedere alla "Prenotazione postazioni e servizi" è necessario prima visitare il sito web : <u>https://kairos.unifi.it/portalePlanning/BIBL/BIBL/index.php</u>

Cambia la lingua della pagina come desideri tra l'Italiano, l'Inglese e lo Spagnolo.

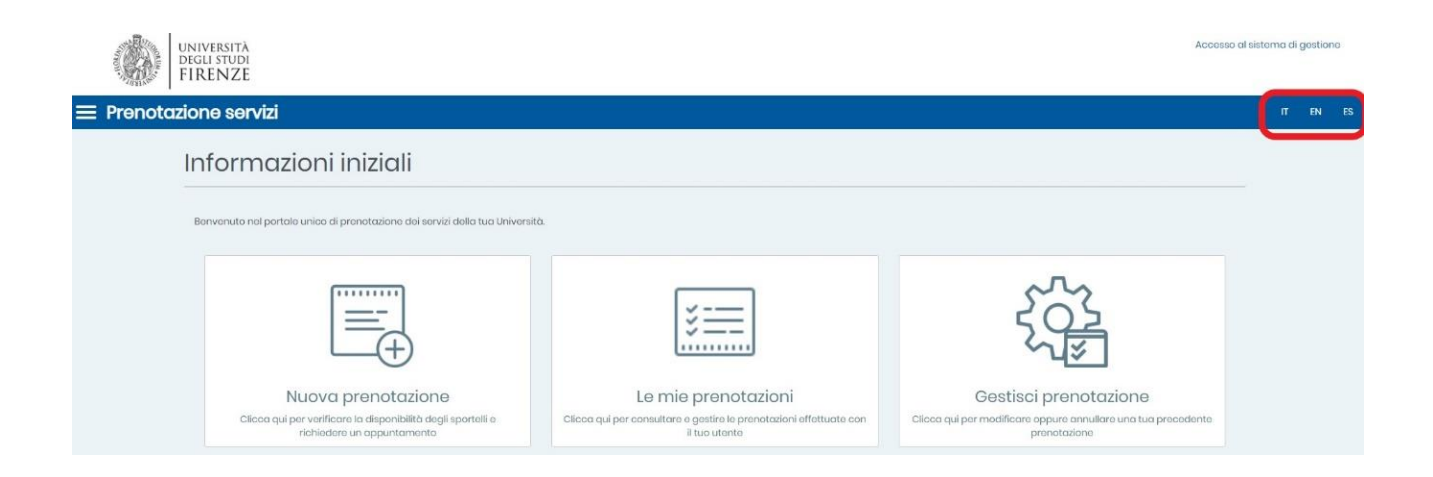

## Prenota il tuo posto:

A causa dell'emergenza COVID-19 in corso, se vuoi accedere alla biblioteca, devi prima prenotare il tuo posto. Ci sono 2 fasi che devi seguire.

- Prenotazione del posto.
- Accedi ai complessi didattici.

Prima di accedere a qualsiasi fase, occorre innanzitutto effettuare il "Login", per la propria identificazione (inserire User ID e password).

| UNIVERSITÀ<br>DEGLI STUDI<br>FIRENZE |                                                             |  |
|--------------------------------------|-------------------------------------------------------------|--|
|                                      |                                                             |  |
|                                      | LOGIN                                                       |  |
|                                      | <b>Kairos.unifi.it</b><br>Prenotazione postazioni e servizi |  |
|                                      | Utente                                                      |  |
|                                      |                                                             |  |
|                                      | accedi                                                      |  |
|                                      | Entra con SPID                                              |  |
|                                      | sp:d 🖌 🎲 AgID Anna ar                                       |  |
|                                      | Guida al sistema di autenticazione unica                    |  |

• Prima fase: Prenotazione del posto.

Dalla pagina iniziale, fare clic su "Nuova prenotazione".

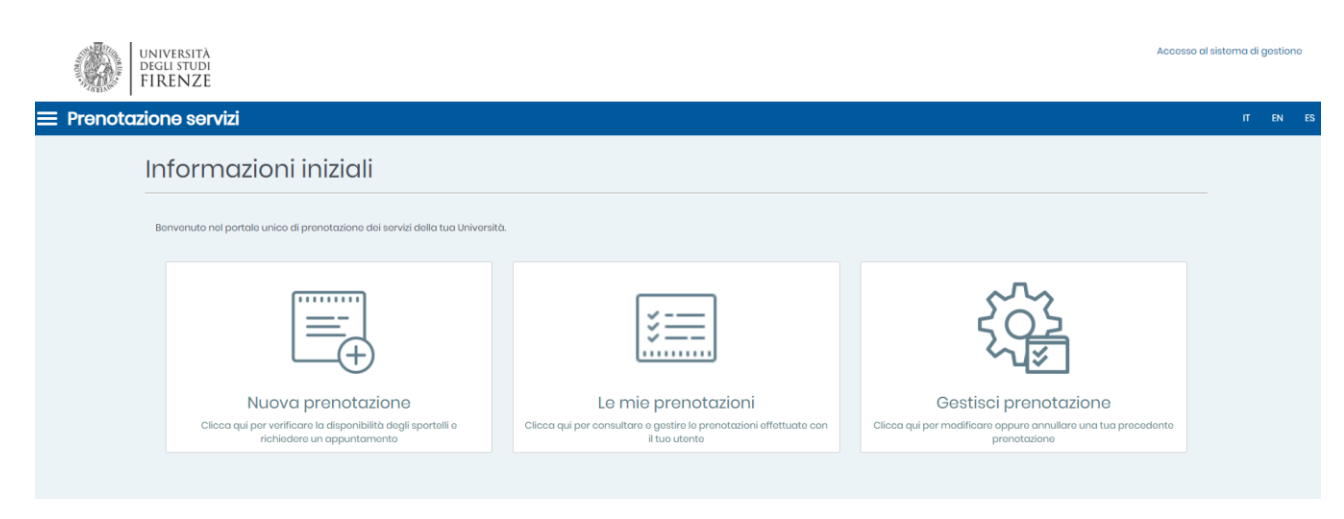

Poi avrai la possibilità di effettuare la prenotazione del posto. Clicca sullo schema "**Nuova prenotazione**", apparirà una nuova pagina con una serie di celle.

Ogni cella è composta da raggruppamento di servizi, il servizio per il quale vuoi richiedere appuntamento, la sede e la data dell'appuntamento.

| Nuova prenotazione                                             |                                                                                                    |   |
|----------------------------------------------------------------|----------------------------------------------------------------------------------------------------|---|
| Informazioni prenotazione                                      |                                                                                                    |   |
| Scegli il raggruppamento di servizi                            | Sorvizi bibliotocorri                                                                                                    | Ŧ |
| Scegli un servizio per il quale vuoi richiedere appuntamento • | Posto studio in bibliotoca                                                                                                 | * |
|                                                                | N.B. La pronotazione vale por l'INTERA GIORNATA.<br>Vedi in dattaglio forario dello singolo bibliotecho su www.sba.unifuit |   |
| Scegli il raggruppamento di sedi                               | Biblioteca di Scienze Sociali                                                                                              | * |
| Scegli la sede dell'appuntamento *                             | Biblioteca di Scienze sociali - Sale Secondo piano                                                                         | • |
| Scegli la data dell'appuntamento •                             | Via dollo Pandotto, 2 - 50127 Fironzo                                                                                      | - |
| Scegli la durata dell'appuntamento                             | 2010-2021                                                                                                    |   |
|                                                                |                                                                                                    |   |

Cliccando sul link "Verifica Disponibilità".

| Informazioni utente |                        |
|---------------------|------------------------|
| Matricola •         |                        |
| Email •             | @stud.unifi.it         |
| Cognome e Nome •    |                        |
|                     |                        |
|                     | VERIFICA DISPONIBILITÀ |

Avrai la possibilità di scegliere l'orario che ti conviene, e poi prenotare il tuo posto in biblioteca.

| << Giorni Precec | lenti                      |       |       |       |       |  |
|------------------|----------------------------|-------|-------|-------|-------|--|
| MAGGIO 2         | 021                        |       |       |       |       |  |
| ⊝ mercoled       | <b>ì 26</b> nascondi orari |       |       |       |       |  |
| 08:30-11:00      | 08:30                      | 09:00 | 09:30 | 10:00 | 10:30 |  |
| TI:00-13:30      | 11:00                      | 11:30 | 12:00 | 12:30 | 13:00 |  |
| 13:30-16:00      | 13:30                      | 14:00 | 14:30 | 15:00 | 15:30 |  |
| 16:00-18:30      | 16:00                      | 16:30 | 17:00 | 17:30 | 18:00 |  |
| 18:30-19:00      | 18:30                      |       |       |       |       |  |
| Giorni Successi  | vi >>                      |       |       |       |       |  |
|                  |                            |       |       |       |       |  |

Successivamente la finestra di conferma ti mostrerà il corretto inserimento della prenotazione.

| Riepilogo della prenotazione                                                                                        |                                                             |
|----------------------------------------------------------------------------------------------------|-------------------------------------------------------------|
| Se confermi la prenotazione ti invieremo una mail con il riepilogo dei dati e un codice con il quale la potrai cano | ellare fino al giorno stesso della data della prenotazione. |
| Se non confermi, entro 30 minuti la tua prenotazione sarà automaticamente oliminata.                                |                                                             |
| Informazioni prenotazione                                                                                           | Informazioni utente                                         |
| Servizio: Servizio prestito e informazioni                                                                          | Matricola:                                                  |
| Sede: Biblioteca di Scienze sociali - Bancone                                                                       | Email:                                                      |
| Indirizzo: Via delle Pandette, 2 - 50127 Firenze                                                                    | Cognome e Nome:                                             |
| Sportello: Bancone                                                                                                  |                                                             |
| Data e ora: 26 maggio 2021 11:00                                                                                    |                                                             |
| Durata dell'appuntamento: 30 minuti                                                                                 |                                                             |
|                                                                                                    |                                                             |
| CONFERMA PRENOTAZIONE                                                                                               | ANNULLA                                                     |

 $\rightarrow$  A seguito della conferma della prenotazione:

Riceverai una mail di riepilogo al tuo indirizzo di posta istituzionale - indicato nel profilo, con ulteriori informazioni per l'accesso alla biblioteca.

Dopo aver completato il processo di prenotazione del posto, potrai consultare e gestire le tue prenotazioni attraverso la scheda "**Gestisci prenotazione**".

| La tua prenotazione è stata confermata!                                                                                                    |                       |
|----------------------------------------------------------------------------------------------------|-----------------------|
| Codice della prenotazione:                                                                                                    |                       |
| sede: Biblioteca di Scienze sociali - Bancone                                                                                                    |                       |
| Indirizzo: Via delle Pandette, 2 - 50127 Firenze                                                                                                    |                       |
| Data: 26 maggio 2021 11:00                                                                                                    |                       |
| Presentati qualche minuto prima dell'appuntamento ricordando di portare con te il codice assegnato alla tuo<br>Puoi solvare i dati della tua prenotazione in formato PDF cliccando qui.    | ) prenotazione.       |
| Puoi esportare la pronotazione sul tuo calendario personale in formato las eliccando qui.<br>Potrai gestire la tua pronotazione dal livello "cestisci pronotazione" di questa plattaforma. |                       |
| NUOVA PRENOTAZIONE                                                                                                    | GESTISCI PRENOTAZIONE |

Cliccando sulla scheda "Gestisci prenotazione" si aprirà un'altra pagina dove sarà possibile visualizzare l'intero elenco delle prenotazioni effettuate.

A seguito di una conferma, avrai la possibilità di modificare, eliminare o annullare la prenotazione precedentemente effettuata, entro gli stessi termini della procedura di prenotazione, una mail di confermo eliminazione o modificazione arriverà al tuo indirizzo di posta istituzionale.

# La tua prenotazione

| nformazioni prenotazione                                                                                                    | Informazioni utente |  |
|----------------------------------------------------------------------------------------------------|---------------------|--|
| Servizio: Servizio prestito e informazioni                                                                                                    | Matricola           |  |
| Sede: Biblioteca di Scienze sociali                                                                                                    | Email.              |  |
| Indirizzo: Via delle Pandette, 2 - 50127 Firenze                                                                                                    | Cognome e Nome      |  |
| Sportello: Bancone                                                                                                    |                     |  |
| Data e ora: 26 maggio 2021 13:30                                                                                                    |                     |  |
|                                                                                                    |                     |  |
| salvare i dati della tua prenotazione in formato PDF cliccando qui.<br>esportare la prenotazione sul tuo calendario personale in formato ics cliccando qui. |                     |  |
|                                                                                                    |                     |  |

- Seconda fase: Accedi alla biblioteca.
- Lo studente può accedere alle biblioteche nell'ora e nel luogo che ha prenotato, attraverso l'utilizzo del tesserino magnetico personale (carta dello studente).

Oppure,

Con il codice QR che può ottenere sul seguente indirizzo : <u>https://qraccess.unifi.it/</u> usando i credenziali dell'account personale.

| $\leftarrow \rightarrow $ G                | 🔒 qraccess.unifi.it                                                                                                   | <b>(</b> +)             | ☆       | *        | A      | : |
|--------------------------------------------|----------------------------------------------------------------------------------------------------|-------------------------|---------|----------|--------|---|
| QR Access                                  |                                                                                                    |                         |         |          |        |   |
| L'app QR Ac<br>alle strutture<br>Matricola | ccess rilascia un QR Code che permette, a tutte le pe<br>e universitarie dotate di tornello. <u>Maggiori Informaz</u> | sone auto<br><u>ini</u> | orizzat | te, l'ad | ccesso | ) |
|                                            | Matricola                                                                                                    |                         |         |          |        |   |
| Password                                   |                                                                                                    |                         |         |          |        |   |
|                                            | Password                                                                                                    |                         |         |          | 0      |   |
| Login                                      | l                                                                                                    | Passv                   | word [  | Dimen    | ticata | ? |